## TATA CARA UJIAN COMPUTER BASED TEST (CBT)

## **PENDAFTAR PMB**

## STIKES MITRA KELUARGA

1. Bagi pendaftar yang sudah menyelesaikan Tahap Finalisasi Pendaftar

| Langkah Pendaftaran         | Home > Finalisasi Data Pendafta  | ır                                              |                              |                          |  |  |
|-----------------------------|----------------------------------|-------------------------------------------------|------------------------------|--------------------------|--|--|
| 1 Biodata                   | FINALISASI DATA                  | A PENDAFTAR                                     |                              |                          |  |  |
| 3 Finalisasi Data Pendaftar | ID Pendaftar<br>221111003        | Tanggal Daflar<br>30 November 2021,<br>09:51:03 | Nama Lengkap<br>ANANDA BUNGA | A PRAMESWARI             |  |  |
| 4 Jadwal Seleksi            | Jalur Pendaftaran<br>PMB Reguler | Gelombang<br>Gelombang 1                        | Periode<br>20221             | Sistem Kuliah<br>Reguler |  |  |
| 5 Login ke CBT              | Pilihan 1<br>S1 - Keperawatan    |                                                 | Pilihan 2                    |                          |  |  |
| 6 Hasil Seleksi             |                                  | •<br>Sembunyikan ~                              |                              |                          |  |  |
| 7 Daftar Ulang              | Anda telah melakukan finalis     | sasi data pendaftaran.                          |                              |                          |  |  |
|                             |                                  | 🖶 Cetak Formulir Pendaftaran                    |                              |                          |  |  |

Maka pendaftar secara otomatis akan mendapatkan jadwal seleksi ujian seperti dibawah ini

| Jadwal Seleksi |                                                                          | 09:51:03                                                                                                    |                                     |                 |                     |                   |
|----------------|--------------------------------------------------------------------------|----------------------------------------------------------------------------------------------------|-------------------------------------|-----------------|---------------------|-------------------|
| Login ke CBT   | Jalur Pendaftaran<br>PMB Reguler                                         | Gelombang<br>Gelombang 1                                                                                        | Periode<br>20221                    |                 | Sistem K<br>Reguler | uliah             |
| Hasil Seleksi  | Pilihan 1<br>S1 - Keperawatan                                            |                                                                                                    | Pilihan 2<br>-                      |                 |                     |                   |
| Daftar Ulang   |                                                                          | Sembu                                                                                                    | inyikan ^                           |                 |                     |                   |
|                | JADWAL SELEKSI DAN                                                       | STATUS KELULUSAN                                                                                                |                                     |                 | •                   | Cetak Kartu Ujian |
|                |                                                                          |                                                                                                    |                                     |                 |                     |                   |
|                | Nama Seleksi                                                             | Jadwal                                                                                                    | Ruang                               | Nilai           | Status              | Keterangan        |
|                | Nama Seleksi<br>Computer Based Test                                      | Jadwal<br>5 Januari 2022<br>09:00 - 11:00                                                                       | Ruang<br>Online                     | Nilai<br>-      | Status<br>-         | Keterangan        |
|                | Nama Soleksi<br>Computer Based Test<br>Wawancara                         | Jadwat<br>5 Januari 2022<br>09:00 - 11:00<br>5 Januari 2022<br>11:00 - 12:00                                    | Ruang<br>Online<br>Online           | Nilai<br>-<br>- | Status<br>-         | Kelerangan        |
|                | Nama Seleksi<br>Computer Based Test<br>Wawancara<br>Tes Potensi Akademik | Jadwal<br>5 Januari 2022<br>09:00 - 11:00<br>5 Januari 2022<br>11:00 - 12:00<br>5 Januari 2022<br>13:00 - 15:00 | Ruang<br>Online<br>Online<br>Online | Nilai<br>-<br>- | Status<br>-<br>-    | Kelerangan        |

- 2. Setiap pendaftar wajib **MEMANTAU AKUN PENDAFTAR** untuk mendapatkan informasi yang valid di kolom **keterangan**.
- 3. Ujian CBT akan dilaksanakan dengan cara 2 device melalui ZOOM MEETING STIKESMK:
  - a. Device 1 adalah *handphone* yang berfungsi untuk memantau layar peserta ujian oleh penguji melalui **zoom STIKESMK** (*link* zoom akan diberitahukan H-1 ujian oleh panitia PMB)
  - b. Device 2 adalah Laptop/PC yang berfungsi untuk login ke akun peserta ujian dan membuka soal ujian CBT
  - c. Pastikan jaringan internet stabil pada saat mengerjakan soal ujian
- 4. Peserta wajib hadir melalui zoom 30 menit sebelum ujian

Posisi duduk ketika ujian harap di setting seperti berikut ini:

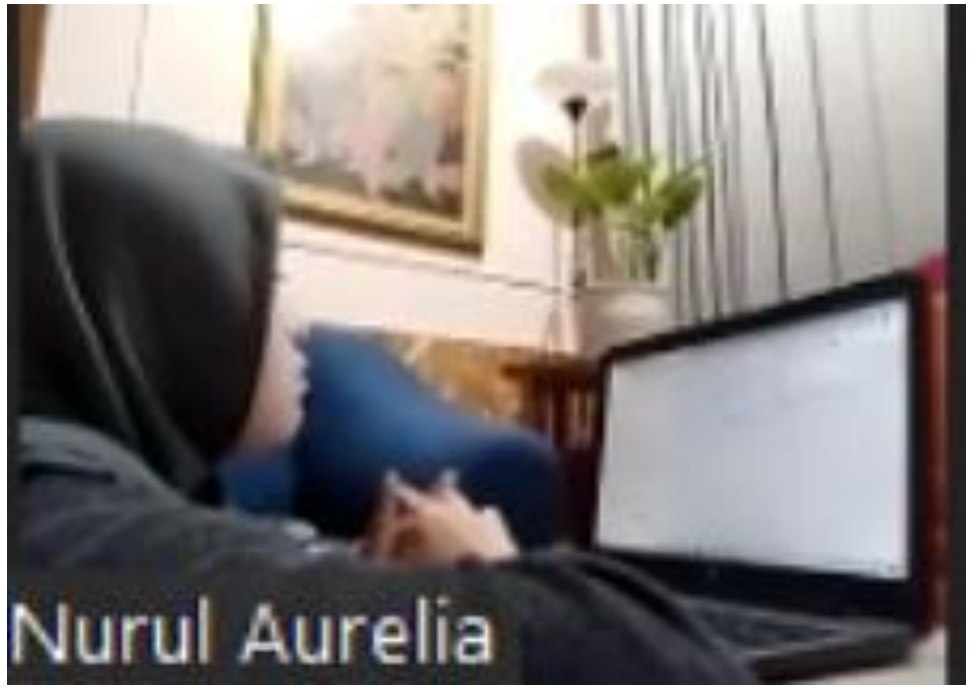

- 5. Ketika **penguji dan peserta** sudah hadir dan memasuki **room Zoom** yang sudah ditentukan maka peserta diharapkan sudah bersiap dengan posisi sudah membuka akun pendaftar
- 6. Ketika login, pendaftar dapat memilih klik "LOGIN CBT" seperti berikut ini:

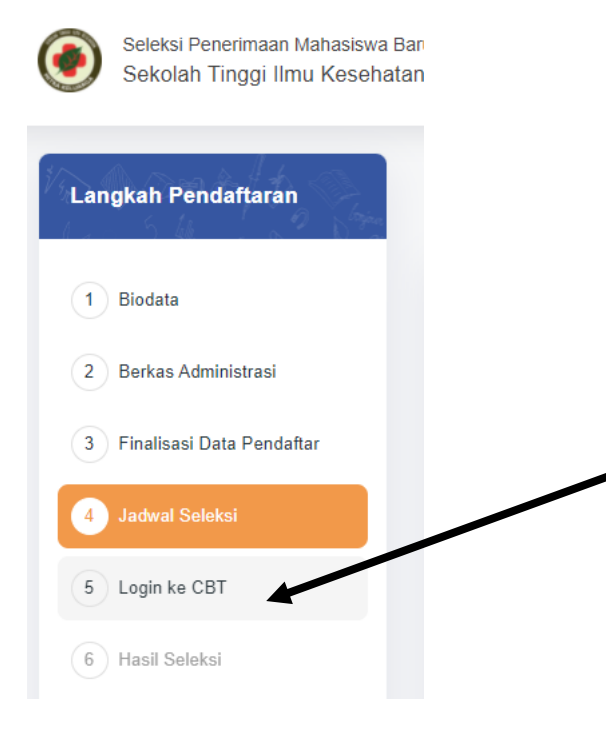

Maka akan muncul layar seperti dibawah ini:

| Com<br>Sekc | puter Based T<br>b <b>lah Tinggi I</b> | est<br>Ilmu Kesehatan Mitra Ke | luarga Percobaan Ujian Keluar Dokumen Pendukung + ID +                                                                                 |  |  |  |  |
|-------------|----------------------------------------|--------------------------------|----------------------------------------------------------------------------------------------------|--|--|--|--|
| eserta      | Tes                                    |                                | Daftar Ujian                                                                                                    |  |  |  |  |
| Ø           | Nama                                   | ANANDA BUNGA<br>PRAMESWARI     | Untuk mengikuti tes anda harus melakukan ujian percobaan terlebih dahulu. Klik Percobaan klik di sini!                                 |  |  |  |  |
|             | No.<br>Peserta                         | 221111003                      | PMB Reguler Gasal - Computer Based Test - IPA                                                                                          |  |  |  |  |
| Detail      |                                        |                                | Sub ujian : PMB-Tes Kemampuan Berhitung, PMB-Ce Kemampuan Dasar (IPA Terpadu), PMB-TES TPA REGULER 2022<br>III 200 Soal 🗿 Durasi 03:00 |  |  |  |  |
|             |                                        |                                | Mulai Ujian 🕨                                                                                                    |  |  |  |  |
|             |                                        |                                | <u>Lihat Riwayat Ujian</u>                                                                                                    |  |  |  |  |

Sebelum memulai ujian, **PESERTA UJIAN** wajib mengerjakan ujian percobaan dengan mengklik percobaan **"klik disini**".

Apabila sudah selesai maka peserta ujian, diperbolehkan memulai ujian sesuai **aba – aba penguji** silahkan klik "**MULAI UJIAN**".

Peserta dapat memilih ujian sesuai urutan jadwal seleksi dihari yang sama, yaitu:

- a. Peserta ujian akan mengerjakan Soal Tes Kemampuan Dasar (**TKD**) di sesi pertama sebanyak 100 soal selama 100 menit Pukul **09.00 11.00** WIB
- Peserta ujian wajib mengisi gform yang berisi form wawancara pada kolom keterangan jadwal seleksi atau berdasarkan *link* yang diberikan oleh penguji dengan cara COPY PASTE LINK ke web.
- c. Peserta ujian akan mengerjakan Soal Tes Potensi Akademik (**TPA**) di sesi kedua sebanyak 100 soal selama 100 menit Pukul **13.00 15.00** WIB
- 7. Jika sudah selesai, peserta jangan lupa klik "SUBMIT", agar jawaban dapat tersimpan dengan baik
- 8. Peserta ujian diharapkan selalu **MEMANTAU AKUN PENDAFTAR** untuk mendapatkan informasi yang valid di kolom **keterangan** atau info langsung melalui **WhatsApp official PMB**
- 9. Setiap peserta yang **lulus**, dapat mengikuti **tahap selanjutnya**.

Terimakasih TIM PMB

(WA 085813625143)